## Инструкция подачи заявки на обучение через Единый портал государственных услуг

Начиная с **15 августа текущего года** возможно подать заявку на обучение по дополнительным общеобразовательным общеразвивающим программам через личный кабинет на Едином портале государственных услуг <u>https://www.gosuslugi.ru</u> при получении муниципальной услуги «Запись на обучение по дополнительной образовательной программе»

## <u>Для этого необходимо</u>:

- Шаг 1. зайти в ваш личный кабинет на портале Госуслуг <u>https://www.gosuslugi.ru</u>
- Шаг 2. в разделе «Услуги для граждан» необходимо выбрать «Дети Образование» «Показать всё» «Запись в кружки и секции»
- Шаг 3. «Начать» запись на программу дополнительного образования
- Шаг 4. выбрать регион и муниципалитет, в котором реализуется программа, учебный год, нажать «Перейти к заявлению»
- Шаг 5. на данном этапе необходимо выбрать программу, группу, нажать «Записаться в эту группу»
- Шаг 6. указать планируемую дату обучения, способ оплаты
- Шаг 7. на следующем этапе внести информация о ребёнке: ФИО, дата рождения, номер свидетельства о рождении, СНИЛС, адрес постоянной регистрации ребёнка. Если в Госуслугах привязана информация о ребёнке, то система автоматически её внесёт
- Шаг 8. далее внести информацию о заявителе: контактный телефон, адрес электронной почты, адрес регистрации
- Шаг 9. открыть «Согласие на обработку персональных данных» «Продолжить»
- Шаг 10. система проверит данные о сертификате. В случае, если сертификат ребёнка не активирован, то портал Госуслуг предупредит родителя о том, что зачисление не может быть подтверждено, необходимо активировать сертификат. В данном случае необходимо обратиться в образовательную организацию, в которой обучается ребёнок, и написать заявление на предоставление сертификата дополнительного образования
- Шаг 11. нажать «Отправить», появится окно с информацией о том, что заявление отправлено